## <u>LBP162dw 在 MAC OS X 10.15 透過無線 LAN 連線連接印表機之驅動程式步驟</u> <u>Driver installation procedure for LBP162dw in MAC OS X 10.15 (Via Wi-Fi)</u>

先將打印機連接到路由器,詳細可參考以下步驟: The Connection by selecting a wireless router:

- 在主畫面中選「功能表」
   Select "Menu" in the Home Screen
- 選「網路設定」
   Select "Network Settings"

若顯示 PIN 碼輸入畫面,請便用數字鍵輸入 PIN 碼,然後點選「套用」 (If the screen for entering a PIN appears, enter the correct PIN and select "Apply")

- 選「無線區域網路設定」
   Select "Wireless LAN Settings"
- 閱讀顯示訊息後按"OK"
   Read the message that is displayed, and select "OK".
- 5. 選「SSID 設定」 Select "SSID setting"
- 選「選擇存取點」
   Select "Select Access Point"
- 7. 選擇無線區域網路路由器

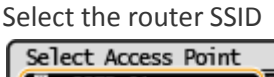

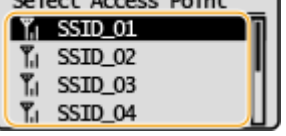

- 輸入您記下的網路鍵値
   使用數字鍵輸入網路金鑰(路由器密碼),然後點選「套用」
   Enter the network key using the numeric keys, and select "Apply"
- 9. 點選「是」 Select "yes"
- 等待直至顯示<已連接>
   Wait until message <Connected.> is displayed.

## 下載及安裝步驟

## Driver download and installation procedure

- 11. 到佳能網站 <u>https://hk.canon/en/support/imageCLASS%20LBP162dw/model</u>,下載印表機的驅動程式 Go to: <u>https://hk.canon/en/support/imageCLASS%20LBP162dw/model</u>, download the printer driver
- 選擇並下載以下檔案
   Choose and download below file

- 打印機驅動程式 / Printer Driver UFR II/UFRII LT Printer Driver & Utilities for Macintosh Vxx.xx.x

13. 下載完成後開啟檔案〔mac-UFRII-LIPSLX-v10191-01.dmg〕,按「UFRII\_LT\_LIPS\_LX\_Installer.pkg」 Open the downloaded file〔mac-UFRII-LIPSLX-v10191-01.dmg〕, press "UFRII\_LT\_LIPS\_LX\_Installer.pkg"

| Documents UFRII_LT_LIPS_LX_Installer.p<br>kg |
|----------------------------------------------|
| Documents UFRII_LT_LIPS_LX_Installer.p<br>kg |
| ry                                           |
|                                              |
|                                              |
|                                              |
|                                              |
|                                              |
|                                              |
|                                              |
|                                              |

14. 按「繼續」 Click "Next"

| C | ICK | "Ν | lexť | <i>,</i> |
|---|-----|----|------|----------|
|   |     |    |      |          |

|        | 歡迎使用「Canon UFR II/UFRII LT/LIPSLX Printer Driver」安裝程式                 |
|--------|-----------------------------------------------------------------------|
| • 簡介   | 安裝以下軟體:<br>UFR II/UFRII LT Printer Driver<br>Printer Driver Utilities |
| ● 許可證  | 手冊: http://canon.com/oip-manual                                       |
| ● 選取目標 |                                                                       |
| ● 安裝類型 |                                                                       |
| • 安裝   |                                                                       |
| ●摘要    |                                                                       |
|        |                                                                       |
| 2      | 5                                                                     |
|        | 返回繼續                                                                  |

按「繼續」然後按「同意」
 Click "Next" and then click "Agree"

| 100000 | 請按一下「同意 |                                                                                                    |
|--------|---------|----------------------------------------------------------------------------------------------------|
| ● 簡1   | 式」。     |                                                                                                    |
| • 許?   |         |                                                                                                    |
| • 選I   |         | 四使                                                                                                    |
| • 安靖   | 閱讀許可證   | 不同意    同意                                                                                                    |
| • 安靖   |         | 、現たのでは、「ない」のないでは、「ない」のでは、「ない」のでは、」のい。」のでは、「ない」のでは、「ない」のでは、「ない」のでは、」。」の。」。」。」の。」。」。」の。」。」。」。」。」。」。」。」。」。」。 |
| • 摘要   | 6       | 1. 使用按键<br>住能僅本從還證接或透過鏡路和本產品連續的電腦(以下指「特定電腦」)上使用(此處所指「使用」包<br>括當存、重入、安裝、存取、執行或原入主軟體時程子您個人的、有限的以及非獨佔的反標。<br>影可以於計算他電腦的使用者透過過常的的指定電腦上使用本軟體。但您必須保證所有這些使用者<br>都遵守本合約的條款。並屬行您所承擔的下列限制和義務。<br>您僅可以單獨製作一份本軟體的副本用於價份。<br>2. 限制<br>未越本合約明確授權或同意,您不得使用本軟體,也不可將本軟體分派、轉讓許可、出售、出租、<br>租骨、出貨、傳送或轉編給任何第三方。您不可將本軟體變及「難調或換成其他程式語言,亦不<br>可考其將改、解譯。友關譯或進行是成了是                                                                                                    |
|        |         |                                                                                                    |

- 16. 按「安裝」
  - Click "Install"

| •••    | 安裝「Canon UFR II/UFRII LT/LIPSLX Printer Driver」 |
|--------|-------------------------------------------------|
|        | 在「Macintosh HD」上進行標準安裝                          |
| ● 簡介   | 這將會佔用您電腦的 159.8 MB 空間。                          |
| ● 許可證  | 請按一下「安裝」來在磁碟「Macintosh HD」上執行此軟體的標              |
| ● 選取目標 | 準安裝。                                            |
| ● 安裝類型 |                                                 |
| • 安裝   |                                                 |
| ●摘要    |                                                 |
|        |                                                 |
|        |                                                 |
| ~ ~ ~  | 更改安裝位置…                                         |
|        | 返回安裝                                            |

## 17. 等待安裝程序完成

Waiting for the installation progress

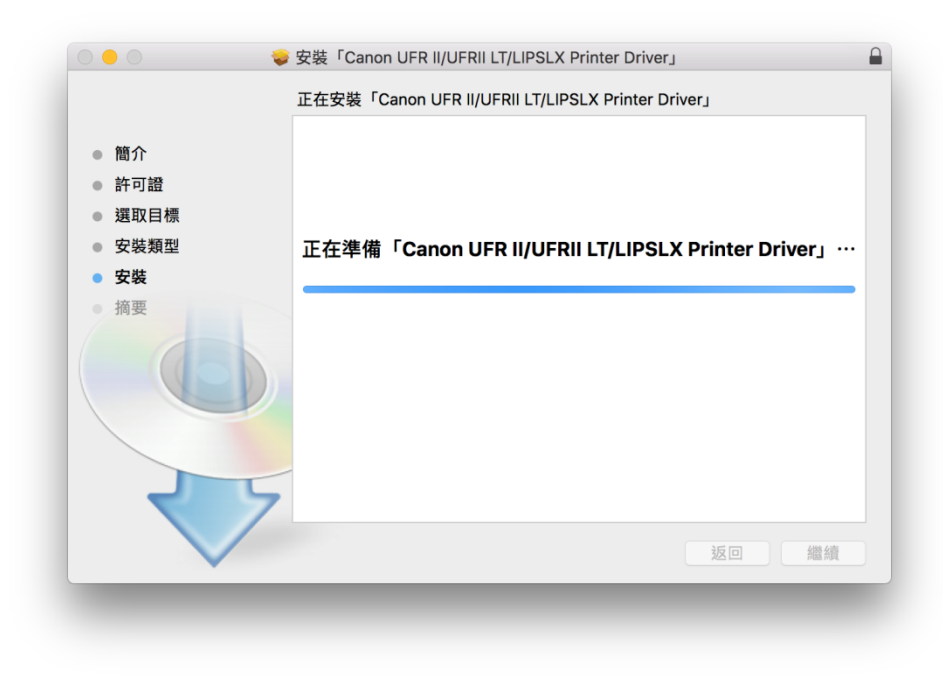

- 18. 按「關閉」
  - Click "Close"

|                                                   | 已成功完成安裝。                                                                                  |
|---------------------------------------------------|-------------------------------------------------------------------------------------------|
| <ul> <li>簡介</li> <li>許可證</li> <li>選取目標</li> </ul> | 加入印表機                                                                                     |
| <ul> <li>安裝類型</li> <li>安裝</li> <li>摘要</li> </ul>  | 若您使用舊版本的驅動程式,您的印表機可能會被删除。<br>若您使用中的印表機被删除,請再次加入印表機。<br>請參閱印表機驅動程式的使用者指南以取得更多有關如何加入印表機的資訊。 |
|                                                   | 手冊: <u>http://canon.com/oip-manual</u>                                                    |
| V                                                 | 返回 關閉                                                                                     |

**19**. 完成安裝驅動程式後需新增印表機,到「系統偏好設定」,選「印表機與掃描器」 Go to "System Preferences" and open "Printer and Scanner"

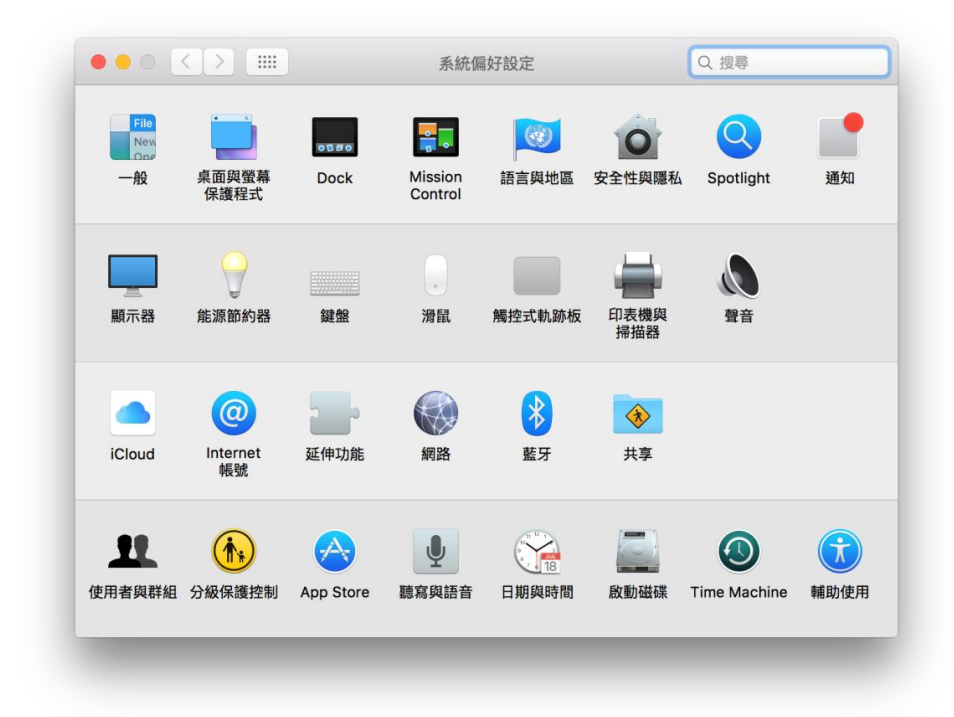

選取左下角「+」按鈕,選「加入印表機或掃描器」
 Click the "+" button and choose "Add printer or Scanner"

|     | 印表機與掃描器           | Q. 搜尋               |
|-----|-------------------|---------------------|
|     | 沒有可用<br>請按一下「新増」( | 的印表機<br>(+) 來設定印表機。 |
| + - |                   |                     |
| + - | 預設印表機: 最近使用的      | □印表機                |

 名稱選擇「Canon LBP161/162」,種類選擇「Bonjour」,「使用」選擇「Canon LBP161/162」, 然後按「加入」,新增印表機

Choose "Canon LBP161/162" with Kind "Bonjour", and "Canon LBP161/162" in "Use", then click "Add"

| 2 🛞 🖆 👘            |   | Q、提尋            |          |
|--------------------|---|-----------------|----------|
| 段值 IP Windows      |   | 搜尋              |          |
|                    |   |                 |          |
| 名稱                 |   | ✓ 種類<br>Realeur |          |
| Canon LBP          | - | Bonjour         |          |
|                    |   |                 |          |
|                    |   |                 |          |
|                    |   |                 |          |
|                    |   |                 |          |
|                    |   |                 |          |
|                    |   |                 |          |
| 名稱: Canon LBF 11   |   |                 |          |
| 位置:                |   |                 |          |
| 使用: Canon I BP     |   |                 |          |
| Jun - Control EDPO | , |                 | <b>~</b> |
|                    |   |                 |          |
|                    |   |                 | 加入       |
|                    |   |                 |          |

**22.** 完成以上設定後已可使用印表機作打印功能 Setup completed. Print functions are ready to use